## 漢代石刻畫象拓本著錄模組 Metadata 元素欄位設計表單

2003/10/17 一稿

| 元素名稱    |      |        |       | 系統功能                        |
|---------|------|--------|-------|-----------------------------|
| 原件資料表單  |      |        |       |                             |
| 原件記錄識別碼 |      |        |       | 系統自動產生                      |
| 原件名稱    | ļ    |        |       | 文字輸入                        |
| 建築名稱    | ļ    |        |       | 下拉選單(單選)                    |
| 材質      |      |        |       | 文字輸入,預設值【石】                 |
| 形制      |      |        |       | 文字輸入                        |
| 功能      |      |        |       | 下拉選單(單選)                    |
| 年代      | 中    | 蕃      |       | 文字輸入,預設值【東漢】                |
|         | 西曆   |        |       | 文字輸入,預設值【25 220AD】          |
| 位置      |      |        |       | 文字輸入                        |
| 尺寸      |      |        |       | 文字輸入                        |
| 出土地     | 出土時  | 持地名    | 省份    | 下拉式選單                       |
|         |      |        | 縣/市   | 文字輸入                        |
|         |      |        | 其他資訊  | 文字輸入                        |
|         | 現在地  | 也名     | 省份    | 下拉式選單,連結 GIS                |
|         |      |        | 縣/市   | 文字輸入,連結 GIS                 |
|         |      |        | 其他資訊  | 文字輸入                        |
| 出土時間    |      |        |       | 文字輸入                        |
| 雕刻技法    |      |        |       | 下拉式選單                       |
| 保存現況    | ,    |        |       | 文字輸入                        |
| 收藏機構    | /原   | 國名     |       | 下拉式選單                       |
| 存地點     |      | 城市     |       | 文字輸入                        |
|         |      | 機構名    | 3稱/地名 | 文字輸入                        |
| 附註      |      |        |       | 文字輸入                        |
| 拓本資料    | •    |        |       | 連結【拓本資料表單】系統自動產生,「拓本登錄號」連結到 |
|         |      |        |       | 該筆拓本資料(另跳視窗),每個拓本登錄號之間以中文分號 |
|         |      |        |       | ";"區隔                       |
| 拓本資料    | 表單   |        |       |                             |
| 拓本記錄    | 識別碼  | E<br>J |       | 系統自動產生                      |
| 拓本登錄號   |      |        |       | 文字輸入                        |
| 類型      |      |        |       | 系統自動產生固定值【漢代石刻畫象】           |
| 題名      | 主要題  | 名      |       | 文字輸入                        |
|         | 其他題名 |        | 種類    | Radio Box ( 單選 )            |
|         |      |        | 名稱    | 文字輸入                        |
| 製作年代    |      |        |       | 文字輸入                        |
|         |      |        |       | 文字輸入                        |
| 裝潢      |      |        |       | 下拉式選單                       |

| 5      | 元素名稱    | 系統功能                             |
|--------|---------|----------------------------------|
| 原拓尺寸   |         | 文字輸入,系統自動產生單位【公分】,乘號 " ×" 功能按鈕   |
| 裱紙尺寸   |         | 文字輸入,系統自動產生單位【公分】,乘號 "×" 功能按鈕    |
| 搨印範圍   | 位置      | 文字輸入                             |
|        | 全形/局部   | 下拉式選單                            |
|        | 其他說明    | 文字輸入                             |
| 畫象     |         | 文字輸入                             |
| 主題/關鍵詞 | 主題      | 下拉式選單(單選)                        |
|        | 關鍵詞     | ■ 下拉式選單(複選),依上欄 " 主題 " 的選擇,產生不同選 |
|        |         | 項                                |
|        |         | ■ 2.詞彙間以分號" ; "區隔                |
| 銘刻     | 內容      | 文字輸入                             |
|        | 書體      | 下拉式選單(單選)                        |
|        | 語文      | 預設值【中文】                          |
|        | 語文代碼    | 預設值【chi】                         |
|        | 備註      | 文字輸入                             |
| 題跋     | 內容      | 文字輸入                             |
|        | 語文      | 預設值【中文】                          |
|        | 語文代碼    | 預設值【chi】                         |
|        | 備註      | 文字輸入                             |
| 保存現況   | 結構      | Radio Box( 複選)                   |
|        | 墨色      | Radio Box( 複選)                   |
|        | 外來物     | Radio Box( 複選)                   |
|        | 其他說明    | 文字輸入                             |
| 文獻資料   | 文獻資料簡稱  | 查詢功能按鈕,查詢【文獻資料表單】(另跳視窗),點選後      |
|        |         | 系統自動帶出資料                         |
|        | 頁碼      |                                  |
|        | 圖版編號    | 文字輸入                             |
| 原件資料   | 原件記錄識別碼 | 查詢功能按鈕,查詢【原件資料表單】,另跳視窗,點選後系      |
|        | 原件名稱    | 統自動串聯,「原件記錄識別碼」連結到該筆原件資料(另跳      |
|        |         | 視窗)                              |
| 印記資料   | 印記編號    | 查詢【印記資料表單】,另跳視窗,點選後糸統目動串聯,'印     |
|        | 印文/印色   | 記編號」連結到該筆印記資料(另跳視窗)              |
| 典藏單位   | 國名      | 系統自動產生固定值【中華民國】                  |
|        | 城市      | 系統自動產生固定值【台北】                    |
|        | 機構名稱    | 系統自動產生固定值【中央研究院歷史語言研究所傅斯年圖書      |
|        |         | 館】                               |
| 典藏位置   |         | 下拉式選單(單選)                        |
| 排架號    |         | 文字輸入                             |
| 展覽     |         | Radio Box ( 單選 )                 |
| 瀏覽     | 省份      | 下拉式選單(單選)                        |
|        | 主題      | 下拉式選單(單選)                        |

| 元素名稱          |           |     | 系統功能                           |
|---------------|-----------|-----|--------------------------------|
|               | 次主題       |     | 下拉式選單(單選)                      |
| 知識單元          | 知識單元記錄識別碼 |     | 查詢功能按鈕,查詢【知識單元表單】,另跳視窗,點選後系    |
|               | 標題        |     | 統自動串聯 ,「知識單元記錄識別碼」連結到該筆展示資料( 另 |
|               |           |     | 跳視窗)                           |
| 藏品精選          | 精選與否      |     | Radio Box (單選)                 |
|               | 展示圖說      |     | 文字輸入                           |
|               | 展示影像      |     | 查詢功能按鈕,查詢功能按鈕,查詢【影像資料表單】,另跳    |
|               |           |     | 視窗點選後,系統自動產生該影像檔的「影像記錄識別碼」資    |
| -             |           |     | 料,「影像記錄識別碼」連結到該筆展示資料(另跳視窗)     |
|               | 展示順序      |     | 文字輸入                           |
| 版權所有          |           |     | 固定值【中央研究院歷史語言研究所版權所有】          |
|               |           |     |                                |
|               |           |     |                                |
|               |           |     |                                |
|               |           |     |                                |
|               |           |     |                                |
|               |           |     |                                |
|               |           |     |                                |
|               |           |     |                                |
| <br>B(t言主     |           |     | <br>文字輸入                       |
| 業拓資料          | 業拓記錄      | 識別碼 |                                |
| 1 1 7 7 H LXH | 業拓名稱      |     | 連結到該筆業拓資料(另跳視窗)                |
| l F           | 畫拓關係      |     |                                |
| <br>拓太影像      |           |     | 連結影像資料表單。系統白動產生展示小圖示,圖示連結到該    |
| 1 H. T. W. W. |           |     | 筆影像資料(另跳視窗)                    |
| 印記資料表單        |           |     |                                |
| 印記記錄識別碼       | 5         |     | 系統自動產生                         |
| 印記編號          |           |     | 連結傅斯年圖書館印記資料庫                  |
| 印文/印色         |           |     | 文字輸入                           |
| 印主            |           |     | 文字輸入                           |
| 鈐印拓本          | 拓本登錄號     |     | 連結【拓本資料表單】,系統自動產生,「拓本登錄號」連結    |
|               | 拓本題名      |     | 到該筆拓本資料(另跳視窗)                  |
|               | 印記影像      |     | 連結【影像資料表單】,系統自動產生展示小圖示,圖示連結    |
|               |           |     | 到該筆影像資料(另跳視窗)                  |
| 叢拓資料表單        |           |     |                                |
| 叢拓記錄識別碼       |           |     | 系統自動產生                         |
| <br>叢拓題名      |           |     | 文字輸入                           |
| 叢拓關係          |           |     | 下拉式選單(單選)                      |
| 叢拓子項          | 表單類別      |     | Radio Box ( 單選 )               |
|               | 項目 🎖      | 欠序  | 文字輸入                           |

| 元       | 素名稱    | 系統功能                                                                |
|---------|--------|---------------------------------------------------------------------|
|         | 記錄識別碼  | 查詢功能按鈕,查詢【拓本資料表單】或【叢拓資料表單】(另                                        |
|         | 題名     | 跳視窗),點選後系統自動帶出資料, " 記錄識別碼 " 連結該                                     |
|         |        | 筆資料(另跳視窗)                                                           |
| 最佳版本    |        | 查詢功能按鈕,查詢【拓本資料表單】(另跳視窗),點選後<br>  系統自動帶出資料, " 拓本登錄號 " 連結該筆資料( 另跳視窗 ) |
| 叢拓數量    |        | 系統自動統計產生,單位【幅】                                                      |
| 文獻資料    | 文獻資料簡稱 | 查詢功能按鈕,查詢【文獻資料表單】(另跳視窗),點選後                                         |
|         |        | 系統自動帶出資料                                                            |
|         | 頁碼     | 文字輸入                                                                |
| 附註      |        | 文字輸入                                                                |
| 影像資料表單  |        |                                                                     |
| 影像記錄識別碼 |        | 系統自動產生                                                              |
| 影像檔名    |        | 文字輸入                                                                |
| 資料類別    |        | Radio Box ( 單選 )                                                    |
| 資料登錄號   |        | 查詢功能按鈕,查詢【拓本資料表單】或【印記資料表單】,                                         |
|         |        | 另跳視窗,點選後系統自動串聯                                                      |
| 影像類型    |        | 下拉式選單(單選)                                                           |
| 業務種類    |        | 下拉式選單(單選)                                                           |
| 影像範圍    |        | 下拉式選單(單選)                                                           |
| 檔案格式    |        | 下拉式選單(單選)                                                           |
| 檔案級別    |        | 下拉式選單(單選)                                                           |
| 數位化方式   | 種類     | 下拉式選單(單選)                                                           |
|         | 原件格式   | 下拉式選單(單選)                                                           |
|         | 備註     | 文字輸入                                                                |
| 解析度     |        | 文字輸入,單位【DPI】系統自動產生                                                  |
| 影像大小    |        | 文字輸入,單位【Pixels】系統自動產生                                               |
| 檔案大小    |        | 文字輸入                                                                |
| 創作者資訊   | 姓名     | 文字輸入                                                                |
|         | 形式     | 下拉式選單(單選)                                                           |
|         | 日期     | 文字輸入                                                                |
| 資料出處    | 文獻資料簡稱 | 查詢功能按鈕,查詢【文獻資料表單】(另跳視窗),點選後                                         |
|         |        | 系統自動帶出資料                                                            |
|         | 頁碼     | 文字輸入                                                                |
|         | 圖版編號   | 文字輸入                                                                |
| 限制/開放   |        | Radio Box ( 單選 )                                                    |
| 展示順序    |        | 文字輸入                                                                |
| 原件資訊    | 檔案資訊   | 文字輸入                                                                |
|         | 典藏單位   | 文字輸入,預設值【中央研究院歷史語言研究所傅斯年圖書館】                                        |
|         | 典藏位置   | 文字輸入                                                                |

|       | 元素名稱 | 爭    | 系統功能                                |
|-------|------|------|-------------------------------------|
| 備註    |      |      | 文字輸入                                |
| 影像檔案位 | 置    |      | 另跳瀏覽檔案位置的視窗,點選後將位置自動回填              |
| 影像展示  |      |      | 新增資料儲存後,系統自動產生,點選影像,另跳影像縮放功         |
|       |      |      | 能的視窗                                |
| 文獻資料表 | 單    |      |                                     |
| 文獻記錄識 | 別碼   |      | 系統自動產生                              |
| 資料類別  |      |      | Radio Box ( 單選 )                    |
| 簡稱    |      |      | 文字輸入                                |
|       |      |      | 設計 " 《 》 " 、 "    " 、 " 「 」 " 三個功能鈕 |
| 專書/期刊 | 題名   |      | 文字輸入                                |
|       |      |      |                                     |
|       | 作者   | 姓名   | 文字輸入                                |
|       |      | 國籍   | Radio Box ( 單選 )                    |
|       |      | 創作類型 | Radio Box ( 單選 )                    |
| 論文    | 題名   |      | 文字輸入                                |
|       | 頁碼   |      | 文字輸入                                |
|       | 作者   | 姓名   | 文字輸入                                |
|       |      | 國籍   | Radio Box ( 單選 )                    |
|       |      | 創作類型 | Radio Box ( 單選 )                    |
| 出版地點  |      |      | 文字輸入                                |
| 出版者   |      |      | 文字輸入                                |
| 出版日期  |      |      | 文字輸入                                |
| 展示格式  |      |      | Radio Box ( 單選 )                    |
| 附註    |      |      | 文字輸入                                |
| 知識單元表 | 單    |      |                                     |
| 知識單元記 | 錄識別碼 |      | 系統自動產生                              |
| 標題    |      |      | 文字輸入                                |
| 說明文字  | 內容   |      | 文字輸入                                |
|       | 作者   |      | 文字輸入                                |
|       | 單位   |      | 文字輸入                                |
|       | 日期   |      | 文字輸入                                |
| 參考文獻  | 文獻記錄 | 識別碼  | 查詢功能按鈕,查詢【文獻資料表單】(另跳視窗),點選後         |
|       |      |      | 系統自動帶出資料,連結回該筆【文獻資料】                |
|       | 文獻資料 | 簡稱   | 由上欄查詢後,系統自動產生                       |
| 展示影像  | 展示項目 |      | 查詢功能按鈕,查詢【影像資料表單】,帶出影像資料索引瀏         |
|       |      |      | 覽,點選展示使用的影像檔後,系統自動產生展示小圖示,小         |
|       |      |      | 圖示連結該筆資料之【影像資料】                     |
|       | 展示順序 |      | 文字輸入                                |
|       |      |      |                                     |

填表者:陳秀慧

填表日期:2003/10/14